| SSIT | Written by: Hung Tran | User Guide         |
|------|-----------------------|--------------------|
|      |                       | Version: 1.3       |
|      |                       | Date: Jan 05, 2024 |
|      | SSIT ePort user guide | Page 1 of 18       |

# SSIT ePort

## **USER GUIDE VERSION 1.3**

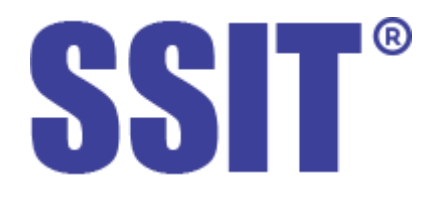

#### **Revision History**

| Version | Released Date | Author    | Notes                                                                                                    | Approved by                                                 |  |
|---------|---------------|-----------|----------------------------------------------------------------------------------------------------|-------------------------------------------------------------|--|
| 1.0     | Sep 10, 2023  | Hung Tran | First release                                                                                                    | Vu Phan Hoang- DGD                                          |  |
| 1.1     | Oct 16, 2023  | Hung Tran | Revised and added the descriptions for refund.                                                                                                    | Thinh Nguyen Viet- CFO<br>Chuong Nguyen Manh- Head<br>of IT |  |
| 1.2     | Nov 16, 2023  | Hung Tran | Revised after GUI updated.                                                                                                    |                                                             |  |
| 1.3     | Jan 05, 2024  | Hung Tran | -Update account registration procedure.<br>-Insert link to refund request form.<br>-Update the link to the guideline on how<br>to enable and share 2FA. |                                                             |  |

| SSIT | Written by: Hung Tran | User Guide         |
|------|-----------------------|--------------------|
|      |                       | Version: 1.3       |
|      |                       | Date: Jan 05, 2024 |
|      | SSIT ePort user guide | Page 2 of 18       |

| SSIT | Written by: Hung Tran | User Guide         |
|------|-----------------------|--------------------|
|      |                       | Version: 1.3       |
|      |                       | Date: Jan 05, 2024 |
|      | SSIT ePort user guide | Page 3 of 18       |

# Index

#### 1. Introduction.

- 1.1. <u>About SSIT ePort.</u>
- 1.2. System requirement.
- 1.3. <u>Contact information.</u>
- 1.4. <u>Procedures for online service booking and payment via SSIT ePort.</u>
- 2. <u>Guideline on how to use SSIT ePort.</u>
  - 2.1. <u>Registering an account.</u>
  - 2.2. Logging in.
  - 2.3. <u>Security.</u>
  - 2.4. Container and Vessel Visit search.
    - 2.4.1. <u>Container search.</u>
    - 2.4.2. Vessel Visit search.
  - 2.5. Using your dashboard.
  - 2.6. Adding / removing your invoice accounts.
  - 2.7. Creating your sale orders and making online payment.
    - 2.7.1. Creating your sale orders.
    - 2.7.2. Making online payment.
  - 2.8. Creating refund request and receiving refund.
  - 2.9. Using reporting module.
  - 2.10. Using news module.

| SSIT | Written by: Hung Tran | User Guide         |
|------|-----------------------|--------------------|
|      |                       | Version: 1.3       |
|      |                       | Date: Jan 05, 2024 |
|      | SSIT ePort user guide | Page 4 of 18       |

#### 1. Introduction.

#### 1.1. About SSIT ePort.

- **SSIT ePort** is a website for customers to look up information (containers, vessel visits) and make online payments for services through **SP- SSA International Terminal (SSIT)** gate.
- **SSIT ePort** assits customers to track:
  - Containers by criterias: container number/ Bill of Lading number/ Booking number.
  - Vessel visits by criterias: (vessel name + inbound voyage) or (vessel name + outbound voyage) or (vessel name + inbound voyage + outbound voyage).
- SSIT ePort supports customers in registering online container delivery/ receipt and other VAT services at SSIT gate, as well as making online payment for those services through various methods:
  - Domestic cards (Vietcombank, BIDV, Agribank, VIB...)
  - International cards (VISA, Master, JCB, Amex)
  - QR scanning, e-wallets (Momo, Zalo Pay...)
  - Bank transfer

Hence, it will be greatly beneficial for both customers and SSIT.

- For customers: you will have the ability to monitor your goods/ vessel visits to have efficient plans for import/ export containers. In addition, all the service fees will be paid in advance to gate in time and online with full trackable payment history. Therefore, gate wait time will be reduced dramatically and every transaction at SSIT will be well-controlled by your finance team.
- For SSIT: our gate clerks know when and how many jobs they will be handling at gate to actively arrange shifts, labor and equipment to best serve customers.

#### **1.2.** System requirement.

- SSIT ePort is best used with Google Chrome, Firefox, Microsoft Edge, Safari.

#### **1.3.** Contact information.

- **SSIT gate office** for online booking and payment issues:
  - Phone: 08.6857.1907
  - Email: <u>ssitopsgate@ssit.com.vn</u>
- **SSIT billing team** for refund and other finance issues:
  - Email: <u>ssitbilling@ssit.com.vn</u>
- SSIT IT team- for resolving technical problem (login account, connection timeout...)
  - Email: <u>ssititapps@ssit.com.vn</u>

| SSIT | Written by: Hung Tran | User Guide         |
|------|-----------------------|--------------------|
|      |                       | Version: 1.3       |
|      |                       | Date: Jan 05, 2024 |
|      | SSIT ePort user guide | Page 5 of 18       |

#### 1.4. Procedures for online service booking and payment/ refund via SSIT ePort.

## Procedure for ordinary service bookings

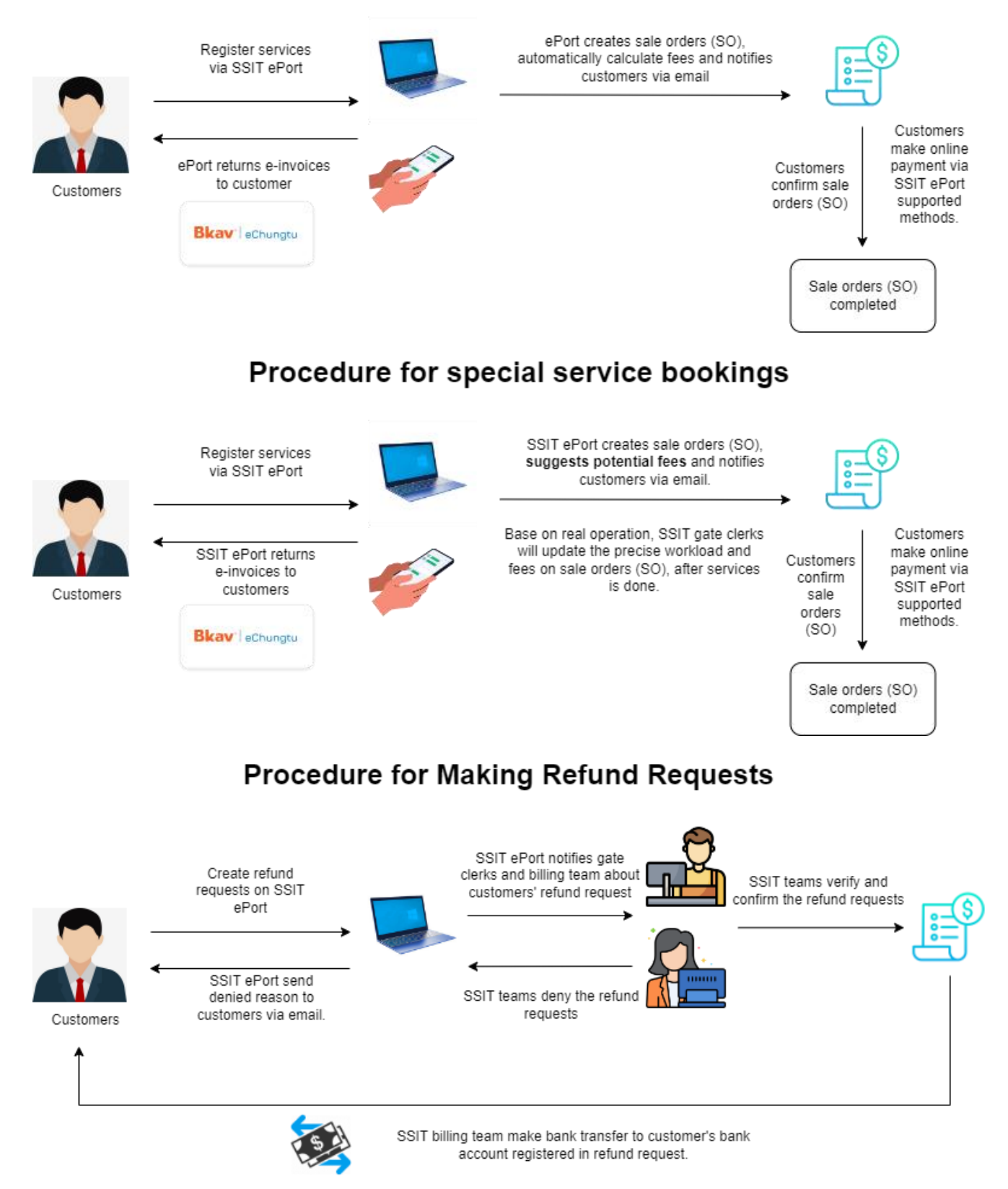

| SSIT | Written by: Hung Tran | User Guide         |
|------|-----------------------|--------------------|
|      |                       | Version: 1.3       |
|      |                       | Date: Jan 05, 2024 |
|      | SSIT ePort user guide | Page 6 of 18       |

#### 2. Guideline on how to use SSIT ePort.

#### 2.1. Registering an account.

- To register your ePort account, you must download this form, sign and stamp on it. <u>https://ssit.com.vn/assets/uploads/myfiles/files/Procedures/SSIT\_ePort\_DK\_T</u> <u>K.docx</u>
- After that, send the account registration form + Certificate of Business Registration to our Gate team (ssitopsgate@ssit.com.vn) and IT team (ssititapps@ssit.com.vn).
- After verifying, we will reply your email with the login information (ID and password).

#### 2.2. Logging in.

- Access <u>https://eport.ssit.com.vn</u> by the web browser on your smartphones, tablets or PCs.
- Use tax code (for companies), or login ID (for individuals) as your username.
- Notes: for companies, your login accounts will be created base on your current company profiles saved at SSIT with a default password. Hence, you **MUST** change your password and enable 2FA right after your logging in.

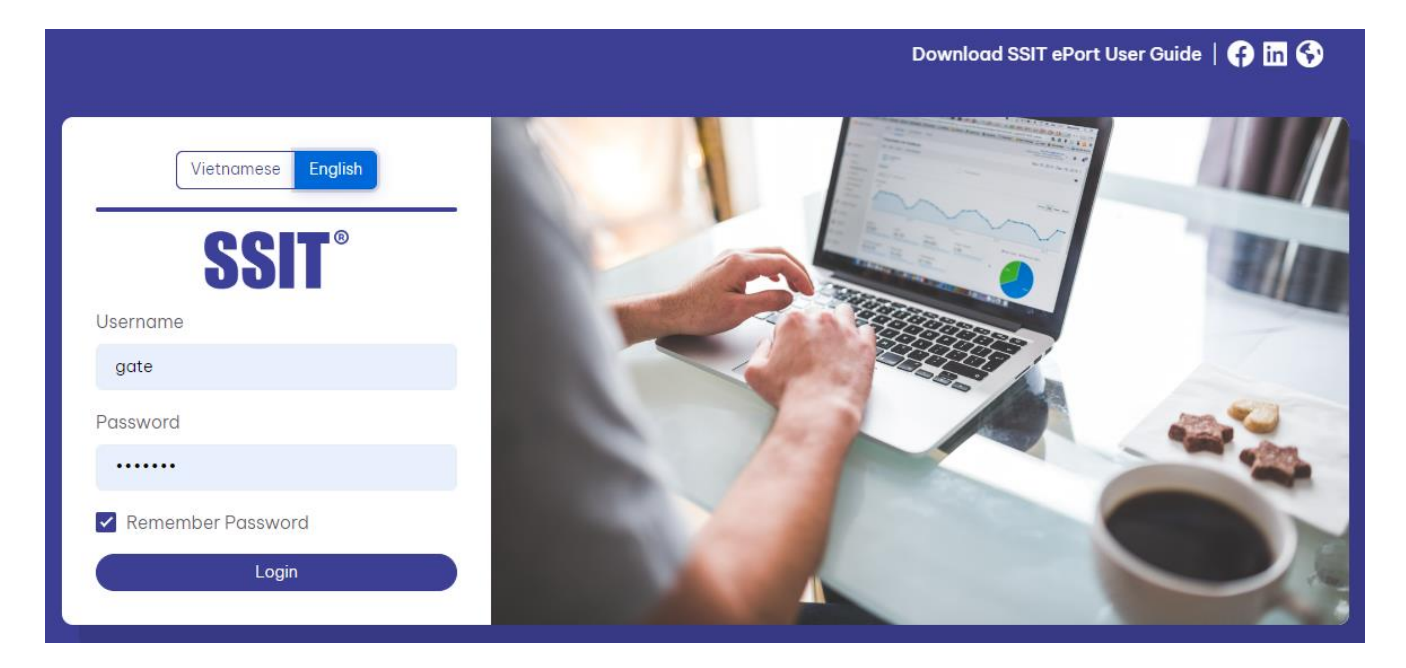

#### 2.3. Security.

To change your password, click on your profile picture at the upper right corner → choose
 "Security" → input "Current password", "New password", "Confirm new password" → then press "Update password".

| SSIT | Written by: Hung Tran | User Guide         |
|------|-----------------------|--------------------|
|      |                       | Version: 1.3       |
|      |                       | Date: Jan 05, 2024 |
|      | SSIT ePort user guide | Page 7 of 18       |

| SSIT <sup>®</sup> ePort | + Service Order       |                                                                                                    | Vessel visit search   Container search English |
|-------------------------|-----------------------|----------------------------------------------------------------------------------------------------|------------------------------------------------|
| 🗐 SO Management         | SECURITY              |                                                                                                    | Hello,<br>SSIT Test                            |
| Refund Requests         | ··· Bock              |                                                                                                    | ± Profile                                      |
| II. Receipt Management  | CHANGE PASSWORD       |                                                                                                    | B Logout                                       |
| Invoice Accounts        | Current Password      |                                                                                                    |                                                |
| II. Report              | 3 ©                   | Password must contain:                                                                                                    |                                                |
|                         | Confirm New Password  | <ul> <li>✓ At least 1 upper case letter (A - Z)</li> <li>✓ At least 1 low case letter (a - z)</li> <li>✓ At least 1 number (0 - 9)</li> </ul> |                                                |
|                         | Update possword       |                                                                                                    |                                                |
|                         | 2-STEP VERIFICATION 4 |                                                                                                    |                                                |

 Refer to this link to enable 2FA method. <u>https://ssit.com.vn/assets/uploads/myfiles/files/Procedures/SSIT\_ePort/SSIT\_EnableAndShare2FA.pdf</u>

#### 2.4. Container and Vessel Visit search.

#### 2.4.1. Container search.

- To search for a container, you can use below filters:
  - **Container number:** you can copy a list of container numbers (max 50) from an excel column to paste into the search box, or you can copy them inline which are separated by colon (,) or semi- colon (;).

If you are Line Operator, you just can search for your containers only.

- Bill of Lading number.
- Booking number.

| S          | SIT <sup>°</sup> ePort                | + Service Order                             |                                                               |                                                    | Vessel visit search   Container search                    | English - |
|------------|---------------------------------------|---------------------------------------------|---------------------------------------------------------------|----------------------------------------------------|-----------------------------------------------------------|-----------|
| X          | SO Management                         | CONTAINER SEARCH                            |                                                               |                                                    |                                                           |           |
| Ш<br>11    | Refund Requests<br>Receipt Management | Container Number - AXIU2161736              |                                                               |                                                    |                                                           | X 1/50 Q  |
| 63         | External News                         | Result<br>Found 1 result(s)                 |                                                               |                                                    |                                                           |           |
| <u>.</u> ( | Invoice Accounts                      | Container Number: AXIU2161736               |                                                               |                                                    |                                                           |           |
| di.        | Report                                | Line Operator:MSC<br>ISO: 20DR<br>Status: F | Inbound Carrier: CAI MEP 36<br>Outbound Carrier: MSC NAGOYA V | Gross Weight: 25.5 ton<br>Booking No: 339IN2336624 | Current Location: On vessel<br>Bill of Lading/D.O Number: |           |

#### 2.4.2. Vessel visit search.

- You can use the below filters to search for a vessel visit:
  - Vessel name + inbound voyage
  - Vessel name + outbound voyage
  - Vessel name+ inbound voyage + outbound voyage
- <u>Notes:</u> you can have a vessel name suggestion when you type at least 3 characters in "Vessel name" field.

| SSIT | Written by: Hung Tran | User Guide         |
|------|-----------------------|--------------------|
|      |                       | Version: 1.3       |
|      |                       | Date: Jan 05, 2024 |
|      | SSIT ePort user guide | Page 8 of 18       |

| S           | SIT <sup>°</sup> ePort | + Service Order             |                          |                          |                                  | Vessel visit search | Container search          | English <del>-</del> |  |
|-------------|------------------------|-----------------------------|--------------------------|--------------------------|----------------------------------|---------------------|---------------------------|----------------------|--|
| <b>(</b> 0) | SO Management          | VESSEL VISIT SEARCH         | 4                        |                          |                                  |                     |                           |                      |  |
| 8           | Refund Requests        | Vessel pame MSC DURBAN IV   |                          | Inhound voyage           | HI338A                           | Outbound voyage     |                           |                      |  |
| -th         | Receipt Management     | Vesserhane Hoe bondarth     |                          | inbound voyage           |                                  |                     |                           |                      |  |
|             | External News          |                             |                          |                          | Q Search                         |                     |                           |                      |  |
| <b>.</b> (  | Invoice Accounts       | Result<br>Found 1 result(s) |                          |                          |                                  |                     |                           |                      |  |
| -th         | Report                 | MSC DURBAN IV               |                          |                          |                                  |                     |                           |                      |  |
|             |                        | Inbound voyage: HI338A      | ETA: 02-10-2023<br>23:00 | ATA: 02-10-2023<br>23:55 | Barge COT at ICD : 01-10-20      | 23 20:00 Gate       | cut - off time (COT): 02- | 10-2023 18:00        |  |
|             |                        | Outbound voyage: HI338A     | ETD: 03-10-2023 2        | 2:00 ATD: 03-10-2023     | 1:00 Barge COT at SSIT : 02-10-2 | 023 18:00           |                           |                      |  |

#### 2.5. Using your dashboard.

- Your dashboard is a place where you can have an overview of your created/ paid/ cancelled/ refunded sale orders (SO).
- In addition, you can filter your SO by a specific date or month to know approximately the cost of your requested services in that period.
- To access your dashboard, please go to <u>https://eport.ssit.com.vn/admin/dashboard</u>
   Or click on the **SSIT ePort** icon logo as below figure.

| SSIT <sup>®</sup> ePort | + Service Order                                                                                                  |                         |                                                                                                    | Vessel visit search   Container search English - |
|-------------------------|----------------------------------------------------------------------------------------------------|-------------------------|----------------------------------------------------------------------------------------------------|--------------------------------------------------|
| SO Management           | DASHBOARD                                                                                                    |                         |                                                                                                    |                                                  |
| Refund Requests         |                                                                                                    |                         | From Date 19/09/2023                                                                                   | <b>To Date</b> 19/10/2023                        |
| External News           | 17<br>Total SO                                                                                                   | II. 1<br>SO New         | 11. 5<br>SOPaid                                                                                        | 1<br>SO Cancel                                   |
| Invoice Accounts        |                                                                                                    |                         |                                                                                                    |                                                  |
| II. Report              | Ih         Total refunded amount           3,378,438 d         In           Total S0 Amount         35,993,459 d |                         | II         Total unpaid amount<br>-8,960,078 d           III         Total poid amount<br>44,953,537 d |                                                  |
|                         | Recent Activity                                                                                                  |                         |                                                                                                    |                                                  |
|                         | Top SO New Top SO Paid                                                                                           | S SO Need Create Refund |                                                                                                    |                                                  |
|                         | 18-10-2023<br><b>S020231018-00001</b> CÔNG TY TNHH<br>18/10/2023, 10:10                                          |                         |                                                                                                    | 402,545                                          |

#### 2.6. Adding/ removing your invoice accounts.

- You can use your default invoice account (which is stuck to your SSIT ePort account by default) to issue e-invoices or can register a new one.
- To register a new invoice account:
  - Go to menu "Invoice accounts".
  - Choose "Add invoice account".
  - Input a **Tax Code** of the company which will be used to issue e-invoice.
  - Click "Seach".
  - Click "Save" after the search result appears.

| SSIT | Written by: Hung Tran | User Guide         |
|------|-----------------------|--------------------|
|      |                       | Version: 1.3       |
|      |                       | Date: Jan 05, 2024 |
|      | SSIT ePort user guide | Page 9 of 18       |

| S        | SIT <sup>®</sup> ePort | + Service Order                                    |                            | Vessel visit search   Container search English 🕶 |
|----------|------------------------|----------------------------------------------------|----------------------------|--------------------------------------------------|
| E        | SO Management          | INVOICE ACCOUNTS                                   |                            |                                                  |
| ₿        | Refund Requests        | me Back Back 3                                     |                            |                                                  |
| - th     | Receipt Management     |                                                    |                            | 2                                                |
| <b>=</b> | External News          | 999999999 1                                        |                            | Search                                           |
| 23       | Invoice Accounts       |                                                    |                            |                                                  |
| ıb       | Report                 | Customer Account<br>C03524                         | Customer Name<br>SSIT Test | Tax Code<br>999999999                            |
|          |                        |                                                    | Engli                      |                                                  |
|          |                        | KP. Phuoc Lộc, P. Phuoc Hoa, TX. Phu Mỹ, Tinh BR-' |                            |                                                  |

- To remove one or multiple invoice accounts, just select them and click "Delete" button.

| S  | SIT <sup>®</sup> ePort | + Service Order       | Vessel visit search   C                                                                     | ontainer search English 👻 🎴 |                             |
|----|------------------------|-----------------------|---------------------------------------------------------------------------------------------|-----------------------------|-----------------------------|
| )  | SO Management          | INVOICE ACCOUNT       | S                                                                                           |                             |                             |
| 8  | Refund Requests        | C Reload XDelete      |                                                                                             |                             | + Add invoice account       |
| th | Receipt Management     | Company name          | Address                                                                                     | Email                       | Tax code                    |
|    | External News          |                       |                                                                                             |                             |                             |
| 23 | Invoice Accounts       | SSIT Test             | KP. Phước Lộc, P. Phước Hòa, TX. Phủ Mỹ, Tỉnh BR-VT                                         |                             | 999999999                   |
| th | Report                 | CÔNG TY TNHH          | Khu Công nghiệp Phú Mỹ I, Phường Phú Mỹ, Thị xã Phú Mỹ, Tỉnh Bà Rịa - Vũng<br>Tàu, Việt Nam |                             | 35                          |
|    |                        | Rows Per Page<br>10 💌 |                                                                                             |                             | Showing 1 to 2 of 2 entries |

- 2.7. Creating your sale orders and making online payment.
  - 2.7.1. Creating your sale orders.
- Click on menu "SO management" → choose "+ Add"

| S   | SIT <sup>®</sup> Portal            | + s          | Service Order                                                                                                    |              |               |                | Vessel vis | sit search   ( | Container search   | English           | -            |  |
|-----|------------------------------------|--------------|----------------------------------------------------------------------------------------------------|--------------|---------------|----------------|------------|----------------|--------------------|-------------------|--------------|--|
| C   | SO Management 1                    | so           | SO MANAGEMENT                                                                                                    |              |               |                |            |                |                    |                   |              |  |
| н.  | Refund Requests Receipt Management | (<br>)<br>() | CRuboal     CRuboal     CRuboal     Created (0)      Verified (0)      Paid (3)      Invoice (7)      Request Cancel (0)      Cancelled (0) |              |               |                |            |                |                    |                   |              |  |
|     | External News                      |              | SO Number                                                                                                    | Created Date | Customer Name | VAT Tax Number | SO Amount  | Paid<br>Amount | Invoiced<br>Amount | Balance           | Status       |  |
| ıh. | Report                             |              |                                                                                                    |              | Da            | ta not found!  |            |                |                    |                   |              |  |
|     |                                    | Rows<br>10   | Per Page                                                                                                    |              |               |                |            |                | Showing            | g1to0of0<br>⊂ 1 → | entries<br>» |  |

| SSIT | Written by: Hung Tran | User Guide         |
|------|-----------------------|--------------------|
|      |                       | Version: 1.3       |
|      |                       | Date: Jan 05, 2024 |
|      | SSIT ePort user guide | Page 10 of 18      |

- Click "Add service order".

| + Service Order                                                 |                                                                                                    |                                       |                          |            | Ve         | essel visit search   0                                                                                                    | Container search                                                                                                    | English 👻                                                                                                    |                                                                                                    |
|-----------------------------------------------------------------|----------------------------------------------------------------------------------------------------|---------------------------------------|--------------------------|------------|------------|----------------------------------------------------------------------------------------------------|----------------------------------------------------------------------------------------------------|----------------------------------------------------------------------------------------------------|----------------------------------------------------------------------------------------------------|
| CREATE SO                                                       |                                                                                                    |                                       |                          |            |            |                                                                                                    |                                                                                                    |                                                                                                    |                                                                                                    |
| Im Back                                                         |                                                                                                    |                                       |                          |            |            |                                                                                                    |                                                                                                    |                                                                                                    |                                                                                                    |
| General information                                             | 🚔 Status                                                                                                    |                                       |                          |            |            |                                                                                                    |                                                                                                    |                                                                                                    |                                                                                                    |
| 1 Header                                                        |                                                                                                    |                                       |                          |            |            |                                                                                                    |                                                                                                    |                                                                                                    |                                                                                                    |
| Customer Name<br>CÔNG TY TNHH<br>Tel<br>090 i                   |                                                                                                    | Tax Code<br>030<br>Email              |                          |            | Address    |                                                                                                    |                                                                                                    |                                                                                                    |                                                                                                    |
| + Add service order<br>Calculate service charges<br>Item number | You have just changed the service, click *<br>Product name                                                                                                    | Calculate Service Charges<br>Quantity | to recalculate the price | Net amount | Tax amount | Total a                                                                                                    | nount Cur                                                                                                    | тепсу                                                                                                    |                                                                                                    |
|                                                                 |                                                                                                    |                                       |                          |            |            |                                                                                                    |                                                                                                    |                                                                                                    |                                                                                                    |
|                                                                 | + Service Order<br>CREATE SO<br>Back<br>General Information<br>Customer Name<br>CÓNG TY TNHH<br>Tel<br>090 i<br>Calculate service order<br>Calculate service orders<br>Item number |                                       |                          |            |            | + Service Order Ver     CREATE SO      Back       General Information       Status       Customer Name       Tax Code       Address       Oding       Tax Code       Address       Oding       Tax Code       Address       Oding       Tax Code       Address       Oding       Tax Code       Address          Tax Code           Oding                                                                                  < | • Service Order Vessel visit search   el   CREATE SO   • Back   • Back   • Address   • Address   • Address   • Address   • Address   • Address   • Address   • Address   • Address   • Address   • Address   • Address   • Address   • Address   • Address   • Address   • Address   • Address   • Address   • Address | Service Oder     Descende information     Beacher     Image: Control of the service of the service of the ser | • Sarcie Order     CREATE SO     • Box     • Box     • Address     • Address     • Address     • Address     • Address     • Address     • Address |

- Please input required information for fields marked by asterisk (\*).
- <u>Notes:</u> you can gather multiple services (from 1 to 8) into 1 sale order (SO). Furthermore, service number 9 and 10 cannot be included into 1 SO with the remaining services (1-8) because we need to verify exactly the workload after the services are done at SSIT.

| Choose a service or multiple ser | vices to create SO |
|----------------------------------|--------------------|
| 1. Receiving Full Container      |                    |
| 2. Receiving Empty Container     | ~                  |
| 3. Delivering Full Container     | $\sim$             |
| 4. Delivering Empty Container    |                    |
|                                  |                    |
| 5. Inspection                    |                    |
| 6. Fumigation                    |                    |
| 7. Seal Discrepancy              |                    |
| 8. Late Gate-In                  |                    |
|                                  |                    |
| 9. Checking Seal/ Cutting Seal   |                    |
| 10. Forklift Rental              |                    |
|                                  | Submit Close       |

- Please give us your **"Estimated Start Date"** so that we can actively arrange plan and resources to support your demands.

| S          | SIT'               |                                                 |                                                           |                                      |            |                |              |          |      |
|------------|--------------------|-------------------------------------------------|-----------------------------------------------------------|--------------------------------------|------------|----------------|--------------|----------|------|
| 0.         | ePort              | + Add service order                             |                                                           |                                      |            |                |              |          |      |
| ١ <u>۳</u> | SO Management      | Receiving Full Container 🗙                      |                                                           |                                      |            |                |              |          |      |
| 8          | Refund Requests    | Bill Of Lading/D.O Number *                     |                                                           | Line Operator *                      |            | Phone Number * |              |          |      |
| 46         | Receipt Management | BOL001                                          |                                                           | MSC - Mediterranean Shipping Company | S.A.       | - 123          |              |          |      |
|            | External News      | Estimate Start Date *                           |                                                           |                                      |            |                |              |          |      |
| 20         | Invoice Accounts   | 17/10/2023 08:52                                |                                                           |                                      |            |                |              |          |      |
| а.         | Report             | + Add ISO                                       |                                                           |                                      |            |                |              |          |      |
|            |                    | ISO information by quantity:                    |                                                           |                                      |            |                |              |          |      |
|            |                    | ISO *                                           |                                                           |                                      | Quantity * |                |              |          |      |
|            |                    | 20DR - 20' DRY CONTAINER                        |                                                           |                                      | 1          |                |              | ×        |      |
|            |                    |                                                 |                                                           |                                      |            |                |              |          |      |
|            |                    | Reefer Container                                |                                                           |                                      |            |                |              |          |      |
|            |                    | DG O                                            |                                                           |                                      |            |                |              |          |      |
|            |                    | Note                                            |                                                           |                                      |            |                |              |          |      |
|            |                    |                                                 |                                                           |                                      |            |                |              |          |      |
|            |                    |                                                 |                                                           |                                      |            |                |              |          | //   |
|            |                    |                                                 |                                                           |                                      |            |                |              |          | ///, |
|            |                    |                                                 |                                                           |                                      |            |                |              |          |      |
|            |                    | Calculate service charges You have just changed | he service, click "Calculate Service Charges" to recalcul | ate the price                        |            |                |              |          |      |
|            |                    | Item number Pro                                 | duct name G                                               | Quantity Unit Price                  | Net amount | Tax amount     | Total amount | Currency |      |
|            |                    |                                                 |                                                           |                                      |            |                |              |          |      |

| SSIT | Written by: Hung Tran | User Guide         |
|------|-----------------------|--------------------|
|      |                       | Version: 1.3       |
|      |                       | Date: Jan 05, 2024 |
|      | SSIT ePort user guide | Page 11 of 18      |

- Click on "+Add ISO" to clarify each ISO type in your service order.
- Please declare reefer container/ OOG/ DG information in details as well.
- <u>Notes:</u> we need your input of **"Estimated Unplugging Time"** to calculate reefer fees correctly. It will be re-verified by the system.

| SSIT <sup>®</sup> .P | ort 🔇    | Customer Name                                          | Tax Code              |                            | Address                                                                                    |
|----------------------|----------|--------------------------------------------------------|-----------------------|----------------------------|--------------------------------------------------------------------------------------------|
|                      |          | CÔNG TY TNHH DSV AIR & SEA                             | 0306033041            |                            | Tầng 3B, Tòa nhà Republic Plaza, Số 18E đường Cộng Hòa, Phường 4, Quận Tàn Bình, Thành phí |
| SO Manager           | ment     | Tel                                                    | Email                 |                            |                                                                                            |
| Refund Requ          | uests    | 0902599075                                             | hung.tran@ssit.com.vn |                            |                                                                                            |
| II. Receipt Mon      | nagement |                                                        |                       |                            |                                                                                            |
| External Nev         | ws       | + Add service order                                    |                       |                            |                                                                                            |
| Invoice Acco         | ounts    | Delivering Full Container X Receiving Full Container X |                       |                            |                                                                                            |
| II. Report           |          | Bill Of Lading/D.O Number *                            | Line Operator *       |                            | Phone Number *                                                                             |
|                      |          |                                                        |                       | •                          |                                                                                            |
|                      |          | Estimate Start Date *                                  |                       |                            |                                                                                            |
|                      |          | 17/10/2023 08:49                                       |                       |                            |                                                                                            |
|                      |          | + Add ISO                                              |                       |                            |                                                                                            |
|                      |          | ISO information by quantity:                           |                       |                            |                                                                                            |
|                      |          | ISO *                                                  |                       | Guantity *                 |                                                                                            |
|                      |          | 40RH - 40' HIGH CUBE REEFER CONTAINER                  | *                     | 1                          | ×                                                                                          |
|                      |          |                                                        |                       |                            |                                                                                            |
|                      |          | Reefer Container 🔵                                     |                       |                            |                                                                                            |
|                      |          | + Add Container                                        |                       |                            |                                                                                            |
|                      |          | Cold Container Infomation                              |                       |                            |                                                                                            |
|                      |          | Container Number * ISO *                               |                       | Estimated Unlugging Time * | Duration (H)                                                                               |
|                      |          | ٥                                                      |                       | 17/10/2023 08:50           |                                                                                            |
|                      |          | Vui lòng nhập đùng 11 kỷ tụ.                           |                       | L                          | A                                                                                          |
|                      |          | 000                                                    |                       |                            |                                                                                            |
|                      |          | DG C                                                   |                       |                            |                                                                                            |
|                      |          |                                                        |                       |                            |                                                                                            |

Press "Calculate Service Charge" after you fully declare all mandatory information.
 Repeatedly, you can edit the SO details and click "Calculate Service Charge" to update the newest charges.

| S          | SIT' aPort         |                                    |                                                    |                                   |                              |            |                |              |          |     |
|------------|--------------------|------------------------------------|----------------------------------------------------|-----------------------------------|------------------------------|------------|----------------|--------------|----------|-----|
|            |                    | + Add service order                |                                                    |                                   |                              |            |                |              |          |     |
| д          | SO Management      | Receiving Full Container 🗙         |                                                    |                                   |                              |            |                |              |          |     |
| •          | Refund Requests    | Bill Of Lading/D.O Number *        |                                                    | Line Operator *                   |                              |            | Phone Number * |              |          |     |
| 46         | Receipt Management | BOL001                             |                                                    | MSC - Mediter                     | ranean Shipping Company S.A. |            | × 123          |              |          |     |
| 63         | External News      | Estimate Start Date *              |                                                    |                                   |                              |            |                |              |          |     |
| <b>E</b> 6 | Invoice Accounts   | 17/10/2023 08:52                   |                                                    |                                   |                              |            |                |              |          |     |
| - 65       | Report             | + Add ISO                          |                                                    |                                   |                              |            |                |              |          |     |
|            |                    | ISO information by qua             | antity:                                            |                                   |                              |            |                |              |          |     |
|            |                    | ISO *                              |                                                    |                                   | Quantity                     |            |                |              |          |     |
|            |                    | 20DR - 20' DRY CONTAINER           |                                                    |                                   | * 1                          |            |                |              | ×        | k l |
|            |                    |                                    |                                                    |                                   |                              |            |                |              |          | _   |
|            |                    | Reefer Container                   |                                                    |                                   |                              |            |                |              |          |     |
|            |                    | 00G 🔵                              |                                                    |                                   |                              |            |                |              |          |     |
|            |                    | DG                                 |                                                    |                                   |                              |            |                |              |          |     |
|            |                    | Note                               |                                                    |                                   |                              |            |                |              |          |     |
|            |                    |                                    |                                                    |                                   |                              |            |                |              |          |     |
|            |                    |                                    |                                                    |                                   |                              |            |                |              |          | //  |
|            |                    |                                    |                                                    |                                   |                              |            |                |              |          |     |
|            |                    |                                    |                                                    |                                   |                              |            |                |              |          |     |
|            |                    | Calculate service charges You have | just changed the service, click "Calculate Service | Charges" to recalculate the price |                              |            |                |              |          |     |
|            |                    | Item number                        | Product name                                       | Quantity                          | Unit Price                   | Net amount | Tax amount     | Total amount | Currency |     |
|            |                    |                                    |                                                    |                                   |                              |            |                |              |          |     |

 Next, please check all the sale order information as well as the fees listed in the table below and click on "Confirm Service Order" to proceed to payment step. After that, you cannot revise the SO details anymore. Insteads, you just can "Cancel SO" or delete the SO.

| SSIT | Written by: Hung Tran | User Guide         |
|------|-----------------------|--------------------|
|      |                       | Version: 1.3       |
|      |                       | Date: Jan 05, 2024 |
|      | SSIT ePort user guide | Page 12 of 18      |

| SSIT <sup>®</sup> ePort | + Add ISO                 |               |          |               |            |            |              |          |
|-------------------------|---------------------------|---------------|----------|---------------|------------|------------|--------------|----------|
| SO Management           | ISO information           | by quantity:  |          |               |            |            |              |          |
| Refund Requests         | ISO *                     |               |          | Quar          | ntity *    |            |              |          |
| II. Receipt Management  | 20DR - 20' DRY CONTA      | INER          |          | - 1           |            |            |              | ×        |
| External News           | Reefer Container          |               |          |               |            |            |              |          |
| Invoice Accounts        | 006                       |               |          |               |            |            |              |          |
| I. Report               | DG                        |               |          |               |            |            |              |          |
|                         | Calculate service charges | )             |          |               |            |            |              | li.      |
|                         | Item number               | Product name  | Quantity | Unit Price    | Net amount | Tax amount | Total amount | Currency |
|                         | LOLO20F                   | LOLO Full 20' | * 1      | 381,818       | 381,818    | 30,545     | 412,363      | VND      |
|                         |                           |               |          | Total         | 381,818    | 30,545     | 412,363      | VNÐ      |
|                         |                           |               |          | ✓ Confirm Ser | vice Order |            |              |          |

- <u>Notes:</u>
  - For service No.9 and 10, SSIT gate clerks will update the actual workload on your sale order after those services are done at SSIT gate. As the result, you will make payments afterward with below supported payment methods:
    - > Domestic card (Vietcombank, BIDV, Agribank, VIB...)
    - International cards (VISA, Master, JCB, Amex)
    - QR code scanning, e-wallets
    - Bank transfer
    - If you see some mistakes in creating a sale order, but you have just confirmed it, use "Cancel SO" to cancel service request.

| Choose a service or multiple ser | rvices to create SO |
|----------------------------------|---------------------|
| 1. Receiving Full Container      |                     |
| 2. Receiving Empty Container     | $\checkmark$        |
| 3. Delivering Full Container     | $\checkmark$        |
| 4. Delivering Empty Container    |                     |
| 5. Inspection                    |                     |
| 6. Fumigation                    |                     |
| 7. Seal Discrepancy              |                     |
| 8. Late Gate-In                  |                     |
|                                  |                     |
| 9. Checking Seal/ Cutting Seal   |                     |
| 10. Forklift Rental              |                     |
|                                  | Submit Close        |

| SSIT ePort             | <ul> <li>This Service Order is aimed to book to<br/>The total charge(s)/fee(s) is based of<br/>Container Number</li> </ul> | he service in advance, not a confirmation o<br>n the actual operational time use. Please a | of SSIT. SSIT will o<br>ask your Represen | check and no<br>ntative(s) or l | otify the availability of the<br>Person in charge comes to | eservice at your booking o<br>o SSIT Pre-Gate Office fo | date and time later.<br>r the most updated information. |              |          |
|------------------------|----------------------------------------------------------------------------------------------------|--------------------------------------------------------------------------------------------|-------------------------------------------|---------------------------------|------------------------------------------------------------|---------------------------------------------------------|---------------------------------------------------------|--------------|----------|
| 📜 SO Management        | MSCU1234567                                                                                                    |                                                                                            |                                           |                                 |                                                            |                                                         |                                                         |              |          |
| Refund Requests        | Booking No                                                                                                    |                                                                                            | Estimate Start D                          | Date *                          |                                                            |                                                         | Estimated Hours                                         |              |          |
| II. Receipt Management | BN001                                                                                                    |                                                                                            | 16/10/2023 15:                            |                                 |                                                            |                                                         | 12                                                      |              |          |
| External News          | Quantity *                                                                                                    |                                                                                            |                                           | •                               |                                                            |                                                         |                                                         |              |          |
| Invoice Accounts       | 1                                                                                                    |                                                                                            | 123                                       |                                 |                                                            |                                                         |                                                         |              |          |
| II. Report             | Note                                                                                                    |                                                                                            |                                           |                                 |                                                            |                                                         |                                                         |              |          |
|                        |                                                                                                    |                                                                                            |                                           |                                 |                                                            |                                                         |                                                         |              |          |
|                        |                                                                                                    |                                                                                            |                                           |                                 |                                                            |                                                         |                                                         |              | //       |
|                        |                                                                                                    |                                                                                            |                                           |                                 |                                                            |                                                         |                                                         |              |          |
|                        |                                                                                                    |                                                                                            |                                           |                                 |                                                            |                                                         |                                                         |              |          |
|                        | Item number                                                                                                    | Product name                                                                               | (                                         | Quantity                        | Unit Price                                                 | Net amount                                              | Tax amount                                              | Total amount | Currency |
|                        | CONT_EQUIPMENTRENT                                                                                                    | Equipment rental                                                                           | *                                         | 2                               | 2,727,273                                                  | 5,454,546                                               | 436,364                                                 | 5,890,910    | VND      |
|                        |                                                                                                    |                                                                                            |                                           |                                 | Total                                                      | 5,454,546                                               | 436,364                                                 | 5,890,910    | VNÐ      |
|                        | Note:<br>- This Service Order is aimed to book t<br>- The total charge(s)/fee(s) is based o                                | he service in advance, not a confirmation a<br>n the actual operational time use. Please a | of SSIT. SSIT will o<br>ask your Represen | check and no<br>ntative(s) or l | bify the availability of the<br>Person in charge comes to  | eservice at your booking<br>o SSIT Pre-Gate Office fo   | date and time later.<br>r the most updated information. |              |          |
|                        |                                                                                                    |                                                                                            |                                           |                                 | × Cancel SO                                                |                                                         |                                                         |              |          |

| SSIT | Written by: Hung Tran | User Guide         |
|------|-----------------------|--------------------|
|      |                       | Version: 1.3       |
|      |                       | Date: Jan 05, 2024 |
|      | SSIT ePort user guide | Page 13 of 18      |

#### 2.7.2. Making online payment.

- If you want to issue e-invoice for other beneficial party, please navigate to (2) Invoice  $\rightarrow$  "Other invoice information" and choose an invoice account.

| DETAIL SALE ORDER                  |                     |                  |                  |                  |
|------------------------------------|---------------------|------------------|------------------|------------------|
| Seck                               |                     |                  |                  |                  |
| CÔNG TY                            | Created             |                  |                  | S020240118-00001 |
| Header     2 Invoice     3 Payment |                     |                  |                  |                  |
| Company Name                       |                     |                  | Customer Account |                  |
|                                    |                     |                  |                  |                  |
| Tax Code                           | Address             |                  | Email            |                  |
| 2                                  |                     |                  |                  |                  |
| Z                                  |                     |                  |                  |                  |
| Other Invoice Information 🦲        |                     |                  |                  |                  |
| Company name                       | Customer<br>account | Tax code Address |                  | Email            |
| 3 CÔNG TY TNHH                     |                     |                  |                  |                  |
| CÔNG TY TNHH                       |                     |                  |                  |                  |
| CÔNG TY TNHH                       |                     |                  |                  |                  |
|                                    |                     | × Cancel SO      |                  |                  |

- Navigate to (3) Payment, click "Make payment" and choose your expected payment method.

| S        | SIT <sup>®</sup> ePort | + Service Order     |                                                                                                    |   |         |         | V      | essel visit search   Containe | r search English 👻 🎴 |
|----------|------------------------|---------------------|----------------------------------------------------------------------------------------------------|---|---------|---------|--------|-------------------------------|----------------------|
| E        | SO Management          | DETAIL SALE ORD     | ER                                                                                                    |   |         |         |        |                               |                      |
| <b>В</b> | Refund Requests        | 🖛 Back 🔒 Save       |                                                                                                    |   |         |         |        |                               |                      |
|          | External News          | CÔNG TY TNHH        | Create                                                                                                    |   |         |         |        |                               |                      |
| 23       | Invoice Accounts       | General information | Status                                                                                                    |   |         |         |        |                               | SO20231117-00001     |
| 10       | Report                 | 1 Header 2 Invoice  | Header Payment Payment Paymen |   |         |         |        |                               |                      |
|          |                        | Item number         |                                                                                                    |   |         |         |        |                               | Currency             |
|          |                        | LOLO Empty 20'      | LOLO20E                                                                                                    | 1 | 327,273 | 327,273 | 26,182 | 353,455                       | VND                  |
|          |                        |                     |                                                                                                    |   | Total   | 327,273 | 26,182 | 353,455                       | VNÐ                  |
|          |                        |                     |                                                                                                    |   |         |         |        |                               |                      |
|          |                        | Make Payment        |                                                                                                    |   |         |         |        |                               |                      |
|          |                        |                     |                                                                                                    |   | × Can   | cel SO  |        |                               |                      |

- Input your card information (for "domestic cards" or "international cards") or use your bank application/ e-wallet application to scan QR code (for QR scanning option).

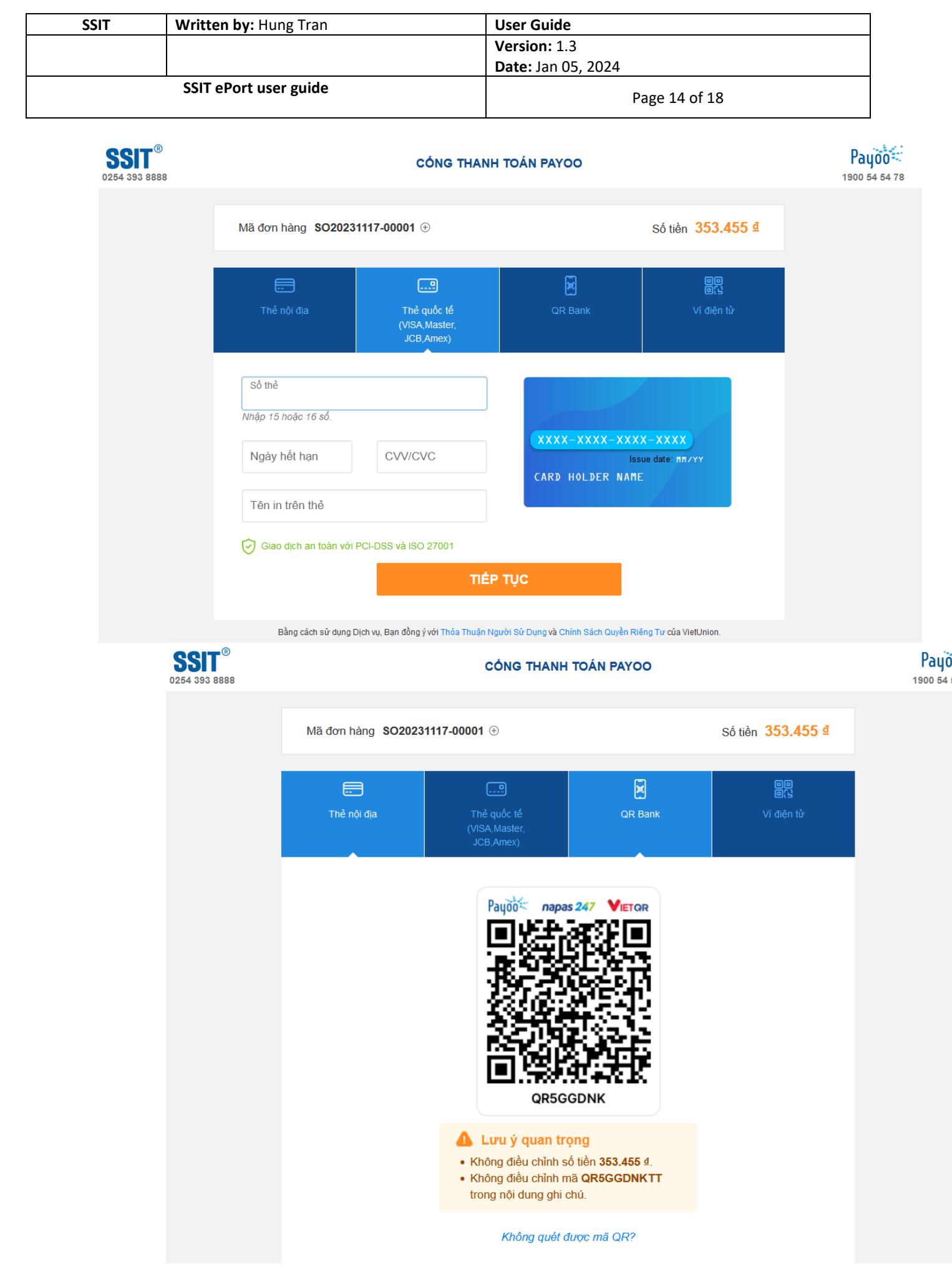

| SSIT | Written by: Hung Tran | User Guide         |
|------|-----------------------|--------------------|
|      |                       | Version: 1.3       |
|      |                       | Date: Jan 05, 2024 |
|      | SSIT ePort user guide | Page 15 of 18      |

- If you just want to do traditional bank transfer (not using QR code via bank application), click on the text "Không quét được mã QR?" and follow the next instructions.
  - Mã đơn hàng SO20231117-00001 ① Số tiền 353.455 d .... 00 Thế quốc tế (VISA,Master, JCB,Amex) QR Bank Payoo napas 247 VIETOR QR5GGDNK 💧 Lưu ý quan trọng Không điều chỉnh số tiền 353.455 d. Không điều chỉnh mã QR5GGDNKTT trong nội dung ghi chú. Không quét được mã QR? Sử dụng Internet banking/Mobile banking để chuyển khoản nhanh napas 247 đến tài khoản sau SSIT Số tài khoản 00668929600003 🕤 Số tiển 353.455 4 QR5GGDNKTT Nội dung
- **Notes**: do not change the amount of money and the bank transfer notes.

- We will issue e-invoice right after the services are completed at SSIT and with your successful payment. Afterward, you can download your e-invoice in (2) Invoice.
- <u>Notes:</u> we just issue 1 e-invoice for 1 sale order (SO). Therefore, if you wish to have 1 e-invocie for each service in the SO separately, please create as many SO(s) as your need.

| SSIT | Written by: Hung Tran | User Guide         |
|------|-----------------------|--------------------|
|      |                       | Version: 1.3       |
|      |                       | Date: Jan 05, 2024 |
|      | SSIT ePort user guide | Page 16 of 18      |

| CÔNG TY TNHH        | Invoice               |              |                |            |                       | S020231004-00002 |
|---------------------|-----------------------|--------------|----------------|------------|-----------------------|------------------|
| General information | Status                |              |                |            |                       |                  |
| Header 2 Invoice    | 3 Credit Note 4 Recei | otion        |                |            |                       |                  |
| Company Name        |                       |              |                | Cu         | stomer Account        |                  |
| CÔNG TY TNHH        |                       |              |                |            | 000024                |                  |
| Tax Code            |                       | Address      |                | Em         | ail                   |                  |
| 030                 |                       |              |                | Việt Nam   |                       |                  |
|                     |                       |              |                |            |                       |                  |
|                     |                       |              |                |            |                       |                  |
| Invoice number      | Date                  | Company name | Invoice amount | Created by | Created date and time | Download pdf     |
| SI000074364         | 04/10/2023.09:10      |              | 1,394,182      | Gate       | 04/10/2023.09:10      | <u>+</u>         |
|                     |                       |              |                |            |                       |                  |
|                     |                       |              |                |            |                       |                  |

#### 2.8. Creating refund request and receiving refund.

- You can only create a refund request if the number of actual services consumpted at SSIT is smaller than those paid in advance.
- 1 refund request is made for only 1 sale order (SO) at a time.
- To identify SO(s) which can be refunded, go to **SO Management** and filter all SO in "**Invoiced**" status. If the column **Balance** > 0, it means those SO can be refunded.

| SSIT .Port        | •  | Service Order     |                           |                             |                |            |             |                    |           | /essel visit search   Container search | English + |
|-------------------|----|-------------------|---------------------------|-----------------------------|----------------|------------|-------------|--------------------|-----------|----------------------------------------|-----------|
| 📜 SO Management   | so | MANAGEME          | NT                        |                             |                |            |             |                    |           |                                        |           |
| Refund Requests 1 | 0  | Add C Record X    | (0) () Paid (1) 💽 Invoice | d (18) 🔿 Request Cancel (1) | Cancelled (1)  |            |             |                    | 3         |                                        |           |
| External News     | 0  | SO Number         | Created Date              | Customer Name               | VAT Tox Number | SO Amount  | Paid Amount | Invoiced<br>Amount | Balance   | VAT Invoice Number                     | Status    |
| sl. Report        |    | \$020231116-00004 | 16/11/2023                |                             | 0306033041     | 0          | 932,728     | 0                  | 932,728   | IV20231116-00004, IV20231116-00003     | Invoice   |
|                   |    | 5020231114-00007  | 14/11/2023                |                             | 0306033041     | 0          | 353,455     | 0                  | 353,455   | W20231114-00003, W20231114-00004       | Invoice   |
|                   |    | 9020231114-00003  | 14/11/2023                |                             | 0306033041     | 13,932,009 | 19,416,451  | 13,932,009         | 5,484,442 | IV20231114-00001, IV20231114-00002     | Invoice   |
|                   |    | \$020231113-00002 | 13/11/2023                |                             | 0306033041     | 0          | 1,870,364   | 0                  | 1.870.364 | IV20231113-00002, IV20231113-00001     | Invoice   |

- To make a refund request, please follow these steps:
  - Go to **"Refund Requests"** → choose **"+Add"**.

| S       | SIT <sup>®</sup> ePort | + Service Order                                                  |                |                    | Vessel visit : | search   Container search | English -           |
|---------|------------------------|------------------------------------------------------------------|----------------|--------------------|----------------|---------------------------|---------------------|
| E       | SO Management          | REFUND RE                                                        | QUESTS         |                    |                |                           |                     |
| 8<br>11 | Refund Requests        | Created (0) 	Verified (56) 	Approved (0) 	Paid (2) 	Rejected (0) |                |                    |                |                           |                     |
| •       | External News          | Refund ID                                                        | LABEL.DSO_CODE | VAT invoice Number | Amount         | Request Date              | Status              |
| )ي      | Invoice Accounts       |                                                                  |                |                    |                |                           |                     |
| ili.    | Report                 |                                                                  |                | Data not found     |                |                           |                     |
|         |                        | Rows Per Page                                                    |                |                    |                | Showing                   | 1 to 0 of 0 entries |

| SSIT | Written by: Hung Tran | User Guide         |
|------|-----------------------|--------------------|
|      |                       | Version: 1.3       |
|      |                       | Date: Jan 05, 2024 |
|      | SSIT ePort user guide | Page 17 of 18      |

#### • Click on "Add SO" → choose one sale order (SO) in the list → click "Submit".

| General information                                    |         |             |                  |                  |              |             |           |             | (In Back |
|--------------------------------------------------------|---------|-------------|------------------|------------------|--------------|-------------|-----------|-------------|----------|
| Company Infomation                                     |         |             |                  |                  |              |             |           |             |          |
| Customer Name                                          |         |             | Tax Code         |                  |              |             | Ado       | dress       |          |
| Tel                                                    | Danh    | sách SO     |                  |                  |              |             |           | r Account   |          |
|                                                        |         | ltem number | SONO             | Invocie No       | Invoice date | Description | Amount    |             |          |
|                                                        | $\sim$  | 1           | SO20231114-00007 | IV20231114-00003 | 14-11-2023   |             | 353,455   |             |          |
| Transfer information                                   |         | 2           | SO20231113-00002 | IV20231113-00002 | 13-11-2023   |             | 1,870,364 |             |          |
| Note: The refund payment request must<br>Beneficiary * |         | 3           | SO20230926-00016 |                  |              |             | 324,000   | me *        |          |
|                                                        |         | 4           | SO20230926-00015 | IV20231114-00009 | 14-11-2023   |             | 1,678,910 |             |          |
| <b>ئ</b> Uploa                                         |         |             |                  |                  |              | Sub         | mit Close |             |          |
| + Add SQ Remove                                        |         |             |                  |                  |              |             |           |             |          |
| Total amount: 0 VNĐ (Amount in words: Ze               | ero VND | )           |                  |                  |              |             |           |             |          |
| Item number                                            |         | SO No       | Invoice No       |                  | Invoice Date |             |           | Description | Amount   |
|                                                        |         |             |                  |                  |              |             |           |             |          |
|                                                        |         |             |                  | Cancel           | Send Request |             |           |             |          |

• Next, input the beneficial party information and attach a .pdf file which contains signature and company stamp to confirm the legal beneficial information (you can download the Refund Request Form at:

https://ssit.com.vn/assets/uploads/myfiles/files/Procedures/SSIT\_ePort/RefundRequestF orm.docx)

• Click "Send Request" to send refund request to SSIT. After checking and confirming valid beneficial party and amount of money, we will make bank transfers in next few days.

| REFUND REQUESTS                                                                                                    |                                                                      |                                          |                     |              |                |             |         |  |  |
|----------------------------------------------------------------------------------------------------|----------------------------------------------------------------------|------------------------------------------|---------------------|--------------|----------------|-------------|---------|--|--|
| General information                                                                                                    |                                                                      |                                          |                     |              |                |             | ( Back  |  |  |
| CÔNG TY TNHH                                                                                                    |                                                                      |                                          |                     |              |                |             |         |  |  |
| Company Infomation                                                                                                    |                                                                      |                                          |                     |              |                |             |         |  |  |
| Customer Name                                                                                                    | Т                                                                    | Tax Code                                 |                     |              |                | Address     |         |  |  |
| CÔNG TY TNHH                                                                                                    |                                                                      |                                          |                     |              |                |             |         |  |  |
| Tel                                                                                                    | E                                                                    | Email                                    |                     |              | Customer Accou | nt          |         |  |  |
|                                                                                                    |                                                                      |                                          |                     |              | C00027         |             |         |  |  |
|                                                                                                    |                                                                      |                                          |                     |              |                |             |         |  |  |
| Transfer information         Note: The refund payment request must be         Beneficiary *         Beneficial Information <b>2</b> Bb91829b-Blfe-4Bea-8cda- | e confirmed by the buyer's signoff and ca<br>E<br>257b913f43a9.Pdf X | d company seal.<br>Bank Account *<br>123 |                     |              | Bank Name *    |             |         |  |  |
| + Add SO Remove Total amount: 353,455 VND (Amount in words: Three hundred and fifty-three thousand four hundred and fifty-five VND )                         |                                                                      |                                          |                     |              |                |             |         |  |  |
| Item number                                                                                                    | SO No                                                                |                                          | Invoice No          | Invoice Date |                | Description | Amount  |  |  |
| □ 1                                                                                                    | SO20231114-00007                                                     |                                          | IV20231114-00003    | 14-11-2023   |                |             | 353,455 |  |  |
|                                                                                                    |                                                                      |                                          |                     |              |                |             |         |  |  |
|                                                                                                    |                                                                      |                                          | Cancel Send Request |              | _              | 17/10       |         |  |  |

| SSIT                  | Written by: Hung Tran | User Guide         |
|-----------------------|-----------------------|--------------------|
|                       |                       | Version: 1.3       |
|                       |                       | Date: Jan 05, 2024 |
| SSIT ePort user guide |                       | Page 18 of 18      |

#### 2.9. Using reporting module.

- The reporting module assists you to extract transactions at SSIT gate (filtered by status and type of services requested) in a period in excel format.

| S   | SIT <sup>®</sup> ePort | + Service Order    |                         |                        |                        |                             | Vessel visit | search   Con | tainer search         | English 👻 |   |
|-----|------------------------|--------------------|-------------------------|------------------------|------------------------|-----------------------------|--------------|--------------|-----------------------|-----------|---|
|     | SO Management          | REPORT             |                         |                        |                        |                             |              |              |                       |           |   |
| 8   | Refund Requests        | Service            |                         |                        | Status                 |                             |              |              |                       |           |   |
| -th | Receipt Management     |                    |                         |                        |                        |                             |              |              |                       |           | • |
|     | External News          | From *             | From * 17/09/2023 11:49 |                        |                        | To * 17/10/2023 11:49       |              |              |                       |           |   |
| 20  | Invoice Accounts       | 17/09/2023 11:49   |                         |                        |                        |                             |              |              |                       |           |   |
| ih  | Report                 | Search Q Export ex |                         |                        |                        |                             |              |              |                       |           |   |
|     |                        |                    |                         |                        |                        |                             |              |              |                       |           |   |
|     |                        | SO Number          | SO D365<br>Number       | Created Date<br>& Time | Estimate<br>Start Date | Service                     | Quantity     | SO<br>Amount | VAT Invoice<br>Number | Statur    | s |
|     |                        | SO20231017-00008   | SO-0076721              | Oct 17, 2023           | Oct 17, 2023           | Dịch vụ nhận container hàng | 4            | 1,649,454    |                       | Create    | е |
|     |                        | SO20231017-00006   | SO-0076719              | Oct 17, 2023           | Oct 17, 2023           | Dịch vụ nhận container hàng | 1            | 412,363      |                       | Create    | в |
|     |                        | SO20231017-00001   | SO-0076714              | Oct 17, 2023           | Oct 17, 2023           | Dịch vụ nhận container hàng | 1            | 412,363      |                       | Create    | e |
|     |                        | SO20231016-00001   | SO-0076713              | Oct 16, 2023           | Oct 16, 2023           | Đăng ký sử dụng xe nâng     | 0            | 5,890,910    |                       | Create    | e |
|     |                        | SO20231015-00001   | SO-0076712              | Oct 15, 2023           | Oct 15, 2023           | Đăng ký sử dụng xe nâng     | 0            | 5,890,910    |                       | Invoice   | е |

#### 2.10. Using news module.

- We create this module to give you updates on our most current policies relating to provided services and market / operation news.

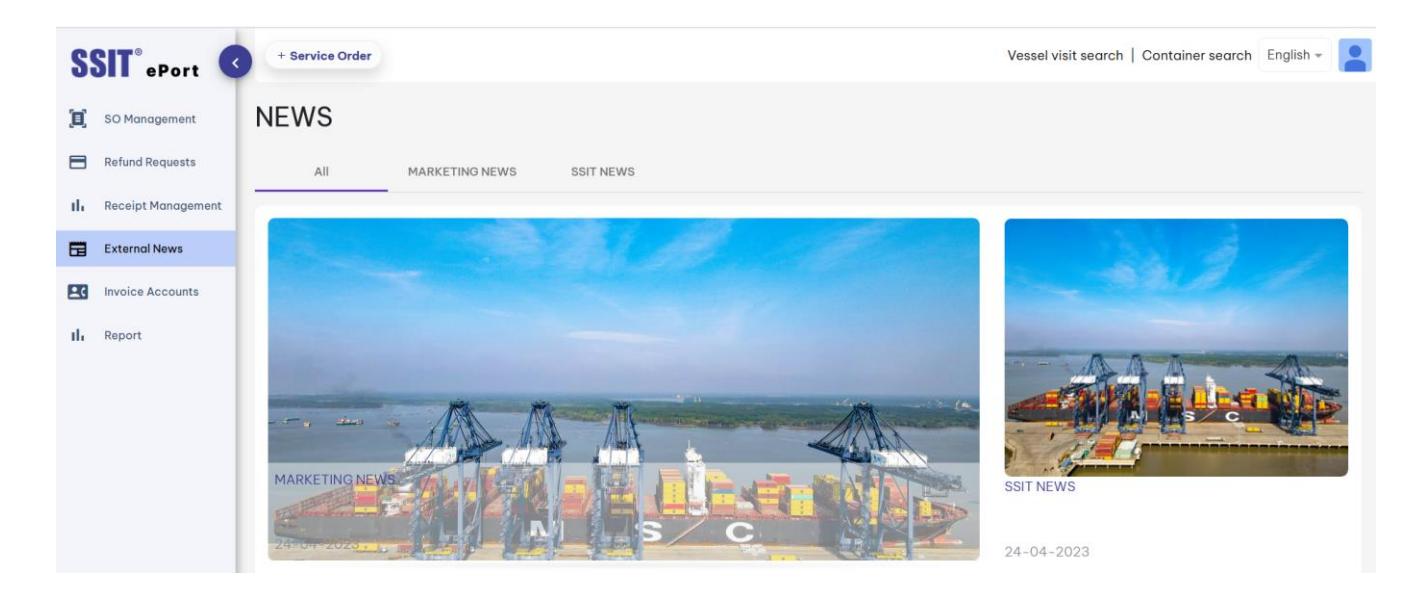